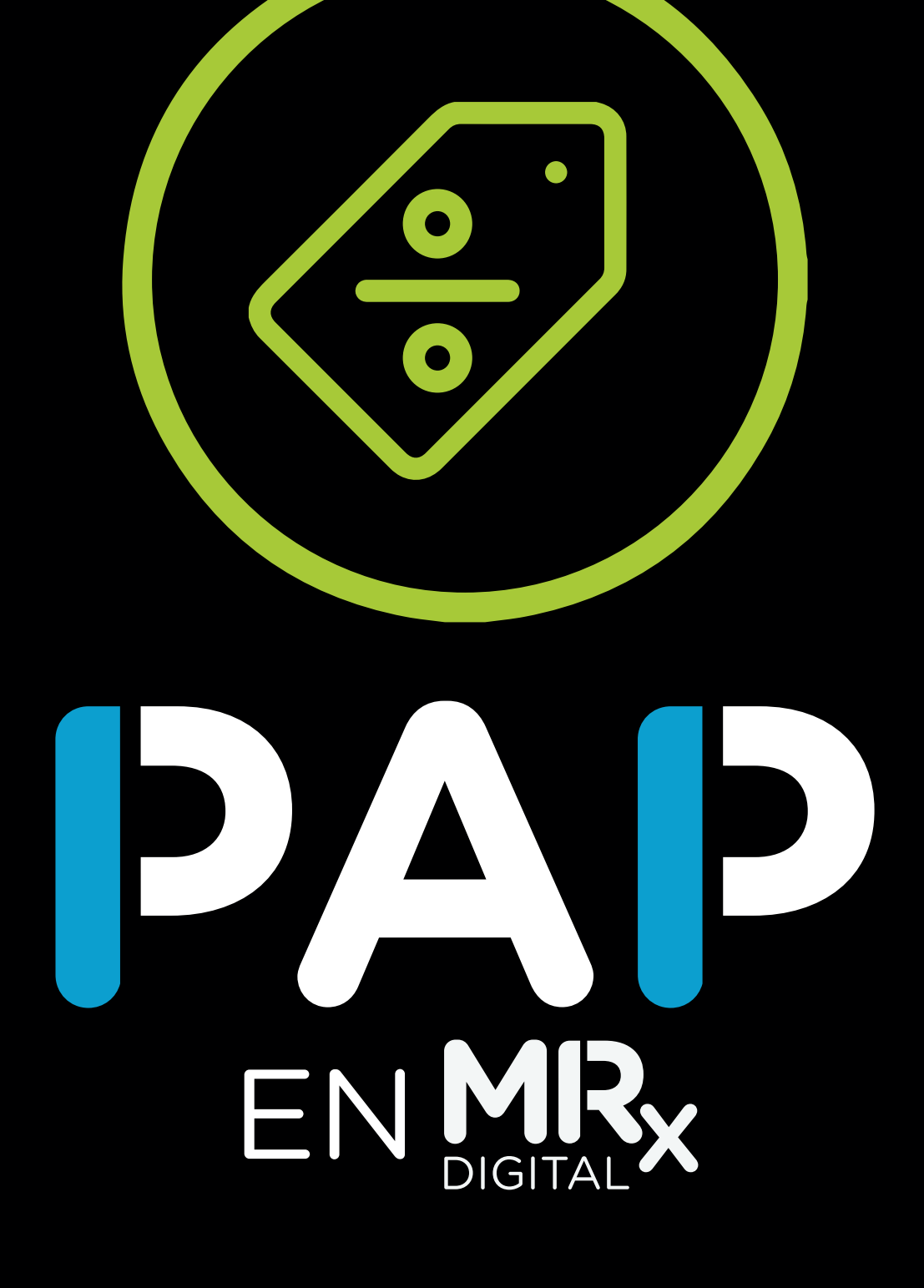

PAP ya **se encuentra disponible en MisRx**, la plataforma de recetas digitales de Preserfar.

ADMINISTRACIÓN DE PROMOCIONES

Si usted se encuentra registrado en PAP Digital, ahora puede generar sus recetas y bonos desde MisRx.

## SI TODAVÍA NO SE ENCUENTRA REGISTRADO EN MISRX, LE CONTAMOS CÓMO HACERLO SIGUIENDO ESTOS **SIMPLES PASOS:**

## 1 INSTALACIÓN DE APLICACIÓN

Sr. Profesional médico: para acceder al sistema de Receta Electrónica, instale en su smartphone o tablet la aplicación MisRx.

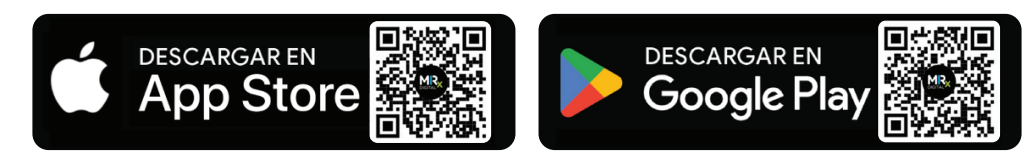

## REGISTRO

El registro es similar al de PAP: **se le solicitará el scan del código QR de su DNI** y recuerde aceptar los Términos y Condiciones. El Registro es solamente a través de la Aplicación.

Usted recibirá, en la cuenta de correo electrónico indicada, un email con un link de verificación. Haga click en dicho link para confirmar la cuenta de registro. El link lo dirigirá a una página donde deberá confirmar la contraseña.

También puede acceder desde la página web www.misrx.com.ar

### ¿CÓMO GENERAR UNA NUEVA RECETA ELECTRÓNICA PARA PAP?

# iEs muy sencillo!

Para comenzar una nueva prescripción debe acceder al botón **NUEVA+**. Seleccione la Obra Social del paciente. También puede generar recetas particulares. Consigne los datos del paciente y seleccione **BUSCAR/VALIDAR** para completar los datos del afiliado. Si los datos son correctos, presione el botón **MEDICAMENTOS.** 

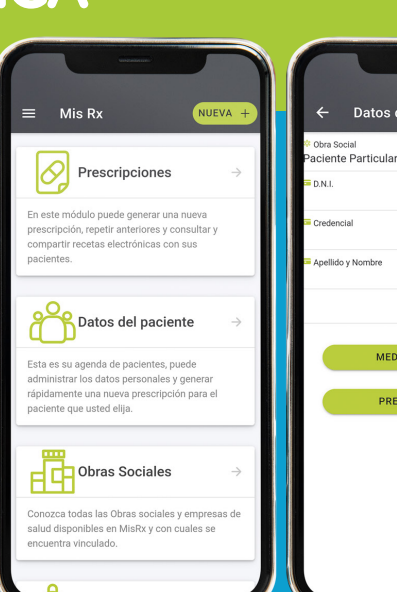

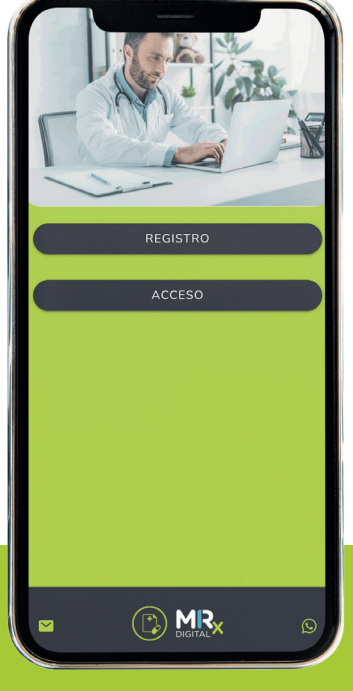

Datos del Afiliado

#### EL SISTEMA DE MISRX SE ENCUENTRA VINCULADO EN TIEMPO REAL CON SU CUENTA DE PAP Y CONTROLA **AUTOMÁTICAMENTE** SUS PROMOCIONES DISPONIBLES

### DIAGNÓSTICO

En el espacio Texto Libre puede ingresar el diagnóstico de forma manual.

Marcando la casilla Usa CIE10 puede indicar el diagnóstico según la codificación internacional CIE10 utilizando el buscador.

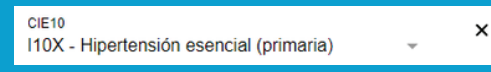

Marcando la casilla Solo Código 🗸 puede optar por no visualizar la descripción del diagnóstico CIE10.

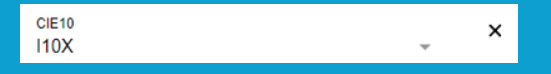

| ← Datos Receta                  |          |         |  |  |  |  |  |  |  |
|---------------------------------|----------|---------|--|--|--|--|--|--|--|
| Afiliado de Paciente Particular |          |         |  |  |  |  |  |  |  |
| DNL: Nro Afil:                  |          |         |  |  |  |  |  |  |  |
| Diagnóstico*                    |          |         |  |  |  |  |  |  |  |
| Usa CIE10 🖌                     | Solo Co  | idigo 🗌 |  |  |  |  |  |  |  |
| CIE10*                          |          | ×       |  |  |  |  |  |  |  |
| 110X - Hipertensión esencial    | Ψ.       |         |  |  |  |  |  |  |  |
| Carga del prod                  | ucto     | _       |  |  |  |  |  |  |  |
| Seleccione Producto*            | ucio     | v       |  |  |  |  |  |  |  |
| productos #                     | $\nabla$ | ^ I     |  |  |  |  |  |  |  |
|                                 |          |         |  |  |  |  |  |  |  |
|                                 |          |         |  |  |  |  |  |  |  |
|                                 |          |         |  |  |  |  |  |  |  |
|                                 |          |         |  |  |  |  |  |  |  |
|                                 |          |         |  |  |  |  |  |  |  |
|                                 |          |         |  |  |  |  |  |  |  |
|                                 |          |         |  |  |  |  |  |  |  |
|                                 |          |         |  |  |  |  |  |  |  |
|                                 |          |         |  |  |  |  |  |  |  |
|                                 |          |         |  |  |  |  |  |  |  |
|                                 |          |         |  |  |  |  |  |  |  |
|                                 |          |         |  |  |  |  |  |  |  |
|                                 |          |         |  |  |  |  |  |  |  |
|                                 |          |         |  |  |  |  |  |  |  |

া কি জি

×

### **CARGA DE PRODUCTOS**

Escribiendo el nombre del producto o molécula se desplegarán los productos que puede recetar. Indique la cantidad.

Para agregarlo, debe presionar el botón AGREGAR

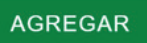

Repita el procedimiento para cada producto que desee incorporar y luego presione el botón CONTINUAR

CONTINUAR ->

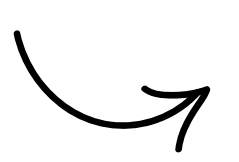

←

DNI

Diagnó

ALFAX desver Cantid Dispo

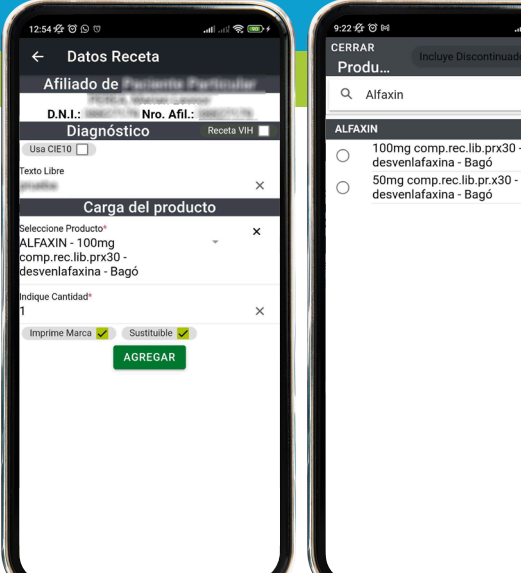

#### APLICAR BONIFICACIÓN

El sistema le mostrará un resumen de la prescripción. Para aplicar la bonificación de PAP debe marcar la casilla

Disponible Promo PAP Digital 1x1, Aplicar: 🗸

Puede seleccionar la fecha actual o posdatada. Tendrá un espacio para ingresar la posología e indicaciones para su paciente. Si toda la información es correcta, solo queda confirmar la operación con el botón CONFIRMAR.

#### CONFIRMAR

iListo! Si aplicó una promoción de PAP Digital tradicional, va a encontrar la receta para la Obra Social/Prepaga y otra receta para el o los productos bonificados. En cambio, si aplicó una promoción de PAP Descuento, encontrará el número de bono en la receta la de Obra Social/Prepaga.

| 12:55 🛠 O 🗅 🕁          |           |         | atl at | 1 😤 🖸 | <b>2</b> 14 | 1          | 12           | :55なのでのです .ml.ikない)                                                                                             |  |  |
|------------------------|-----------|---------|--------|-------|-------------|------------|--------------|----------------------------------------------------------------------------------------------------|--|--|
| ← Prescripció          | ón Re     | esur    | nen    |       |             |            |              | <ul> <li>Prescripción Resumen</li> </ul>                                                                        |  |  |
| Paciente               | Par       | ticul   | lar    |       |             |            |              |                                                                                                    |  |  |
| Afiliado: PERE         |           | ian Li  |        |       |             |            |              | Afiliado:                                                                                                    |  |  |
| D.N.I.: 1999           |           |         |        |       |             |            | D.           | N.L.: Market and the second second second second second second second second second second second second second |  |  |
| Nro. Afil.:            |           |         |        |       |             |            | N            | ro. Afil.:                                                                                                    |  |  |
| Diagnostico.           |           |         |        |       |             |            |              | 1-416                                                                                                    |  |  |
| Productos              |           |         |        |       |             |            | Notificación |                                                                                                    |  |  |
| ALFAXIN - 100mg com    | p.rec.li  | b.prx   | 30 -   |       |             |            | . "          | nformación sobre Promoción                                                                                      |  |  |
| Cantidad: 1            |           |         |        |       |             |            | S            | Sr./a profesional: Por favor indicar al                                                                         |  |  |
| Disponible Promo PAP D | igital 1x | 1, Apli | car:   | /     |             |            | F 4          | 144 8686 de lunes a viernes de 9 a 17 hs.                                                                       |  |  |
|                        |           |         |        |       |             |            | p            | ara que le informen de la farmacia en la                                                                        |  |  |
| Fecha Receta           |           |         |        |       |             |            | 0            | cual podra efectuar su compra .Con la                                                                           |  |  |
| 16/04/2024             |           |         |        |       |             |            | c            | comp.rec.lib.prx30 recetado en las                                                                              |  |  |
| Posología / Notas:     |           |         |        |       |             |            | f            | armacias adheridas, el paciente podrá                                                                           |  |  |
| osologia / Notas.      |           |         |        |       |             |            | a            | adicional de 1 (UNO) envase/s                                                                                   |  |  |
| septiembre de 202.     |           |         |        | 202   | 3           | $\uparrow$ | $\downarrow$ | dicional/es de ALFAXIN - 100mg                                                                                  |  |  |
|                        |           |         | -      |       |             |            |              | omp.rec.IID.prx30 previo pago a la                                                                              |  |  |
|                        | L         | м       | х      | 3     | ۷           | 8          | D            | CONTINUAR                                                                                                    |  |  |
|                        | 28        | 29      | 30     | 31    | 1           | 2          | з            |                                                                                                    |  |  |
|                        | 4         | 5       | 6      | 7     | 8           | 9          | 10           |                                                                                                    |  |  |
|                        | 11        | 12      | 13     | 14    | 15          | 16         | 17           |                                                                                                    |  |  |
|                        | 18        | 19      | 20     | 21    | 22          | 23         | 24           |                                                                                                    |  |  |
|                        | 25        | 26      | 27     | 28    | 29          | 30         | 1            |                                                                                                    |  |  |
|                        | 2         | 3       | 4      | 5     | 6           | 7          | 8            |                                                                                                    |  |  |
|                        | Bo        | rar     |        |       |             |            | Hoy          |                                                                                                    |  |  |

# **ILISTO!** EL PACIENTE YA PUEDE IR A LA FARMACIA A RETIRAR LOS PRODUCTOS.

Recuerde que tiene que estar registrado en PAP Digital.

#### RECETAS PAP DIGITAL TRADICIONAL

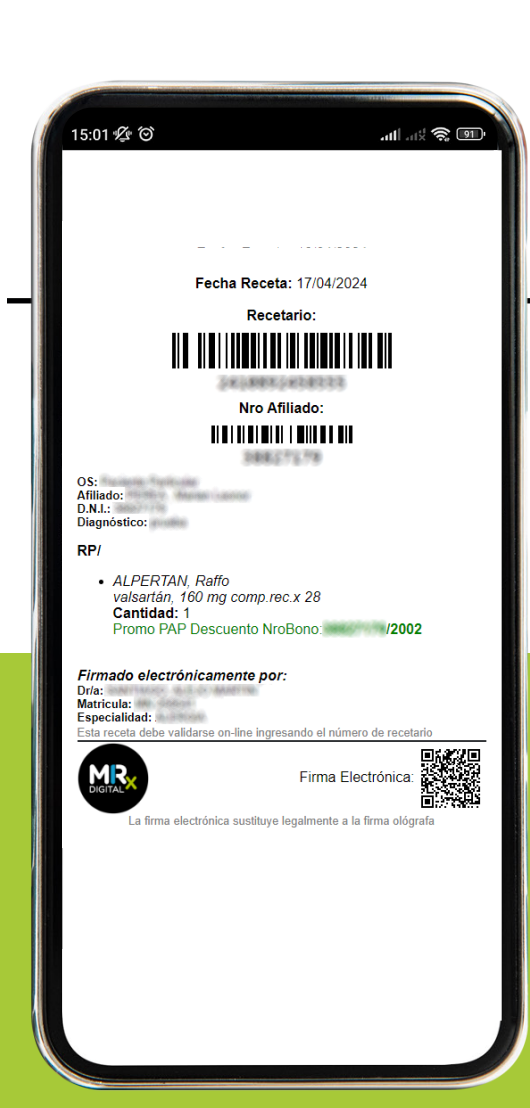

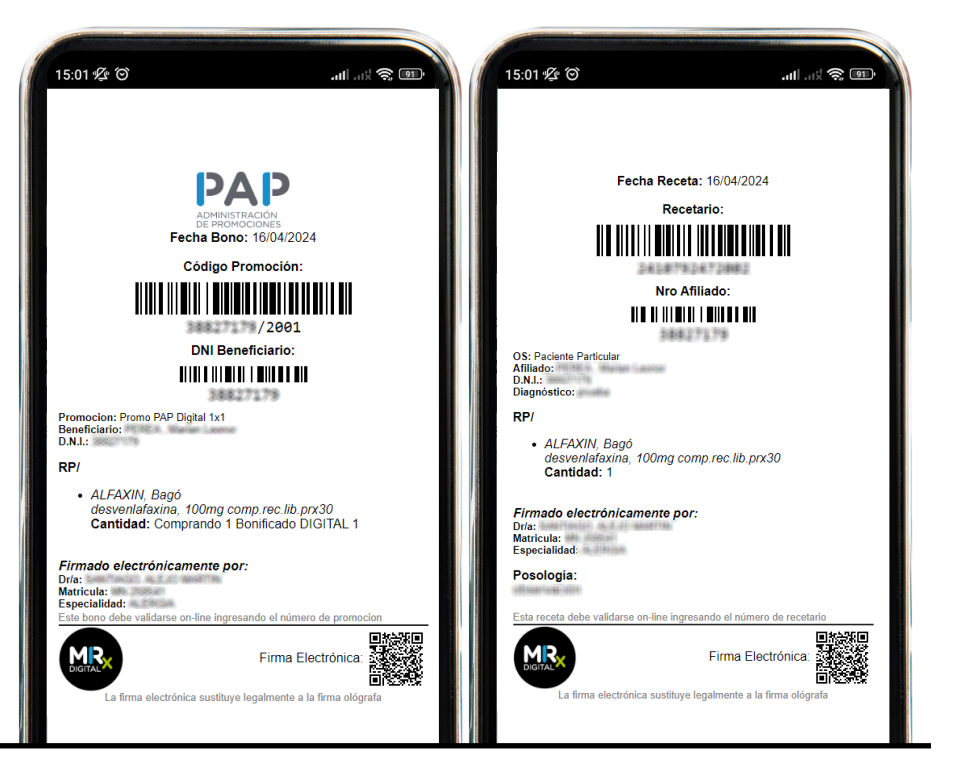

#### RECETA PAP CON DESCUENTO

/03

### **COMPARTIR LA RECETA**

Puede **compartir la receta** con el paciente seleccionando el botón

**Puede enviar una copia directamente al mail** agendado para el paciente sin necesidad de que el profesional comparta información personal

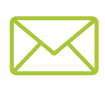

û

El paciente puede dirigirse con la misma a una farmacia para adquirir los productos.

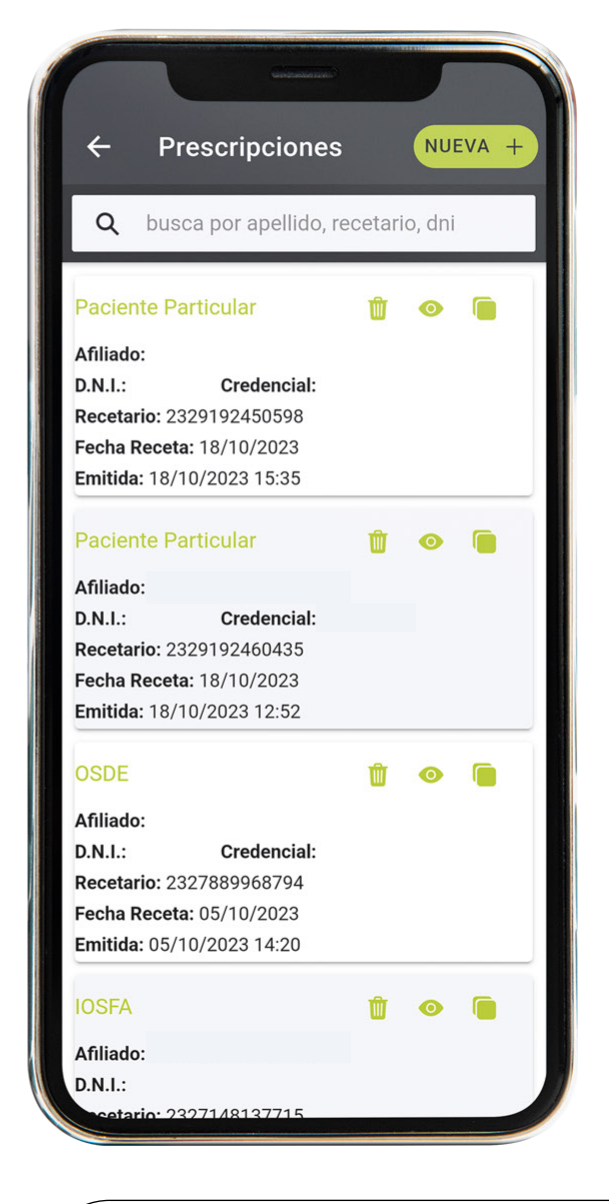

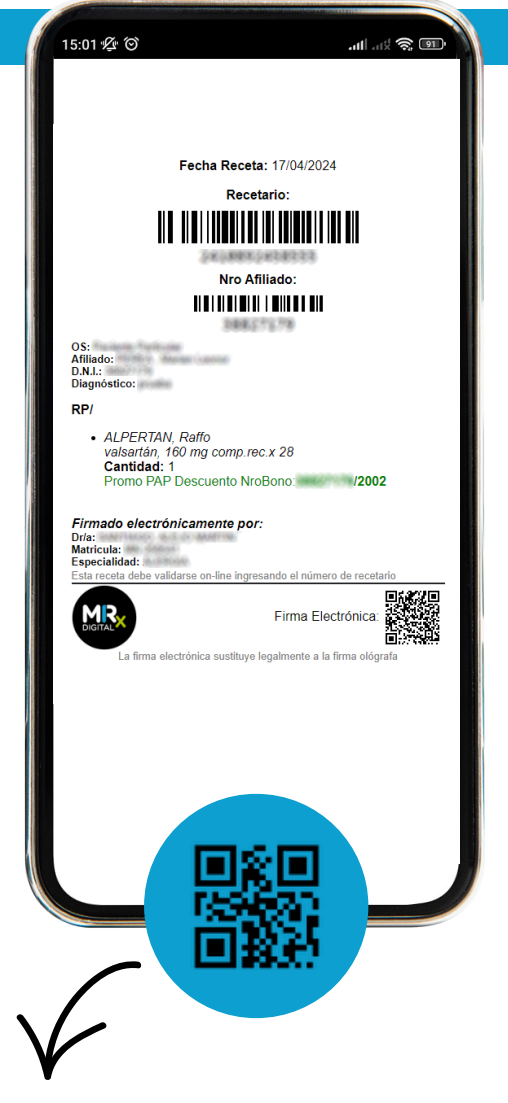

Todas las recetas generadas en el sistema llevan un código QR de seguridad que actúa como firma electrónica de la misma.

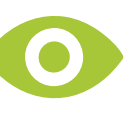

En la pantalla de Inicio ingresando a prescripciones puede **ver el detalle de las mismas** ingresando al siguiente ícono.

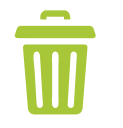

También **puede eliminar aquellas que todavía no han sido dispensadas** en la farmacia seleccionando el ícono del cesto de basura.

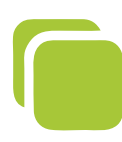

Seleccionando este ícono usted **puede repetir la** receta confirmando los productos.

Además, puede eliminarlos o agregar nuevos. También puede generar recetas posdatadas y cambiar la posología.

Todos sus pacientes pueden darse de alta en la aplicación **MisRx** escaneando el QR del DNI.

#### - Registro de Usuario

REGISTRO DE MÉDICO...→ REGISTRO DE AFILIADO/PACIENTE...→

# En MisRx usted cuenta con su agenda de pacientes.

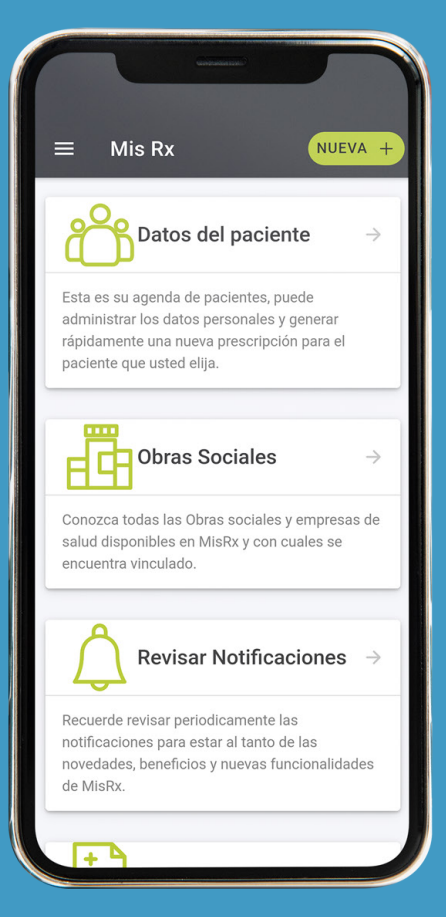

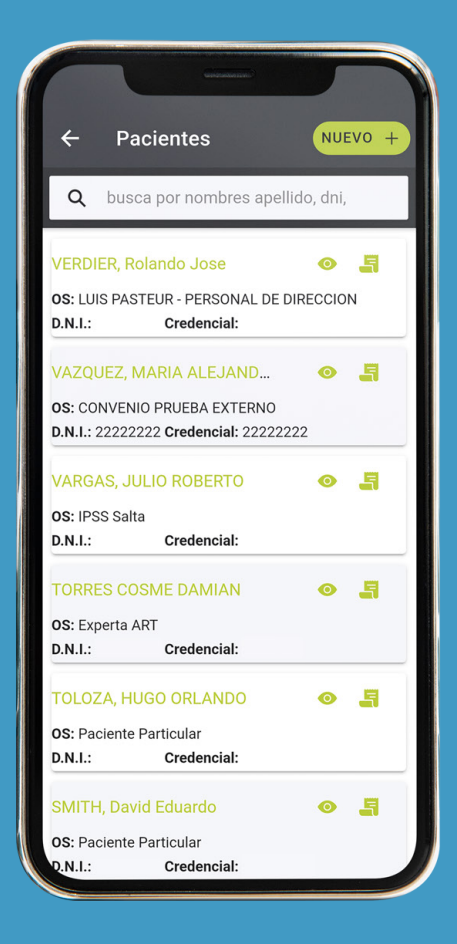

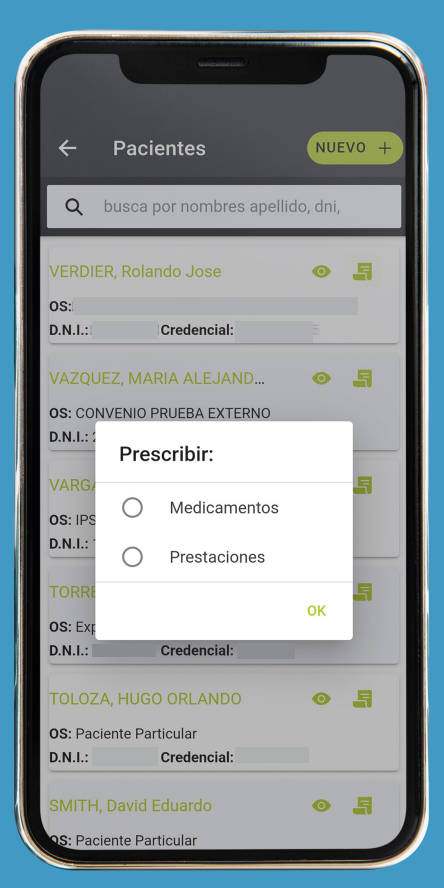

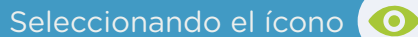

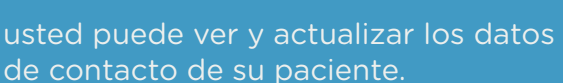

También puede generar rápidamente una nueva receta seleccionando el íconc

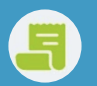

#### SI AÚN NO SE ENCUENTRA REGISTRADO EN PAP, LE CONTAMOS COMO HACERLO EN

# 3 simples pasos:

#### **INSTALACIÓN DE** APLICACIÓN

Sr. profesional médico, para acceder al nuevo sistema de Bonos PAP Digital instale en su smartphone o tablet la aplicación PAP Digital.

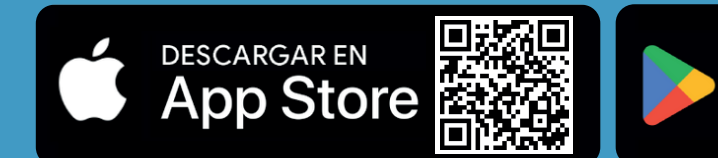

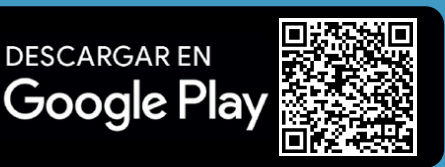

# 2. REGISTRO Y VERIFICACIÓN DE REGISTRO

#### REGISTRO

La primera operación a realizar es registrarse en el sistema, de modo que pueda acceder a las promociones disponibles. En la pantalla principal de la App pulse el botón **REGISTRARSE**. Se le solicitarán los datos mínimos personales así como una dirección de email y la correspondiente contraseña de acceso.

#### VERIFICACIÓN DE REGISTRO

Usted recibirá en la cuenta de correo electrónico indicada un email con un link de verificación. Haga click en dicho link para confirmar la cuenta de registro.

# J INICIO J. DE SESIÓN

Usted recibirá en la cuenta de correo electrónico indicada un email con un link de verificación. Haga click en dicho link para confirmar la cuenta de registro.

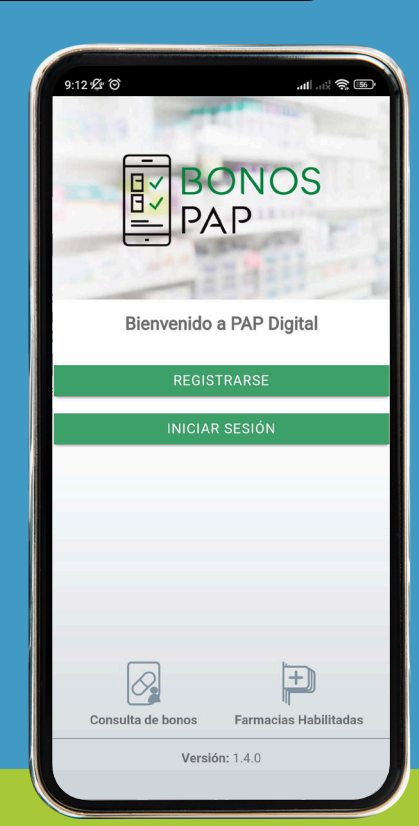

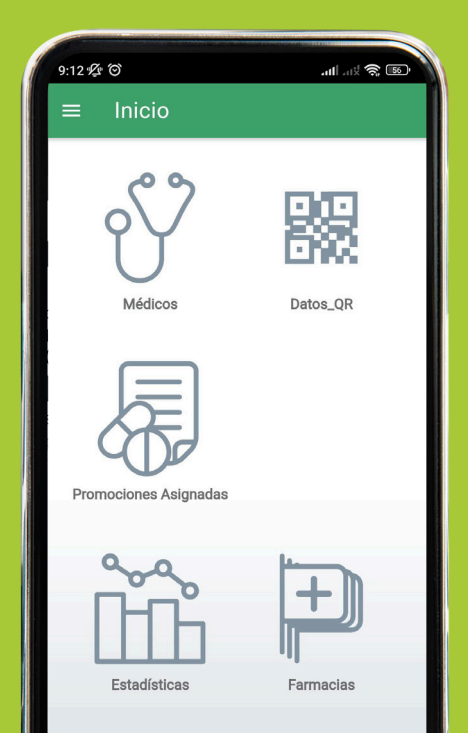

## ¿Cómo vincularse con APMs?

DESCARGAR EN

Durante la visita médica, el representante del laboratorio le informará su código personal dentro del sistema PAP Digital. Pulse el ícono en la esquina superior derecha e ingrese el código de APM o bien escanee con la cámara del smartphone el código QR que le mostrará el visitador seleccionando. El visitador médico confirmará su solicitud y a partir de ese instante podrá visualizarlo en la lista de APMs.

También puede acceder desde la página web del sistema: